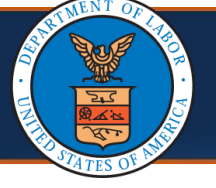

Providers can submit a correction for previously submitted authorization request in the WCMBP System to amend any errors. This process reduces time and effort while preventing duplicate authorizations. The primary use of correction by Providers is either for changing the number of units or for changing to the service dates. This QRG provides instructions to Providers on how to submit a correction to an authorization the WCMBP System.

## Submitting an Authorization Correction in the WCMBP System

- 1. Log in to the WCMBP System.
- 2. Select the Provider ID used to submit the initial authorization from the **Available Provider IDs** drop-down list.

| Colo | et e Drewider II | Number     |               | o the Drow | alan Bantalı |
|------|------------------|------------|---------------|------------|--------------|
| Sele | ct a Provider IL | Number     | to continue t | o the Prov | der Portal:  |
|      | Available Pro    | vider IDs: | 621389400     |            | <u> </u>     |
|      |                  |            | O Go          |            |              |

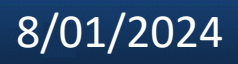

| Submitting an Authorization Correction<br>(2 of 15) Quick Reference                                           | Guide |
|----------------------------------------------------------------------------------------------------|-------|
| Submitting an Authorization Correction in the WCMBP System                                                    |       |
| 3. Select <b>Go</b> .                                                                                         |       |
| Select a Provider ID Number to continue to the Provider Portal:<br>Available Provider IDs: 621389400          |       |
| 4. Select the appropriate profile <b>EXT Provider Bills Submitter</b> from the <b>Profile</b> drop-down list. | 1     |
| Select a profile to use during this session:<br>Profile EXT Provider Bills Submitter  *  Go Go                |       |

| Submitting an Authorization Correction                                                                                                    | Quick Reference Guide                            |
|----------------------------------------------------------------------------------------------------|--------------------------------------------------|
| Submitting an Authorization Correction in the WCMBP Sys                                                                                                    | tem                                              |
| 5. Select <b>Go</b> .                                                                                                    |                                                  |
|                                                                                                    |                                                  |
| Select a profile to use during this session of the session of the section of the session of the session of the session of the session of the set of the session of the set of the set o | ion:<br>O Go                                     |
| <ol> <li>On the menu under Authorization, select the On-line A<br/>Submission link. The Authorization Request List page<br/>Authorization Requests that have been initiated or sub-</li> </ol>                                                                                                    | <b>Authorization</b><br>displays all<br>omitted. |
| Authorization 6<br>On-line Authorization Submission                                                                                                    | *                                                |
|                                                                                                    |                                                  |

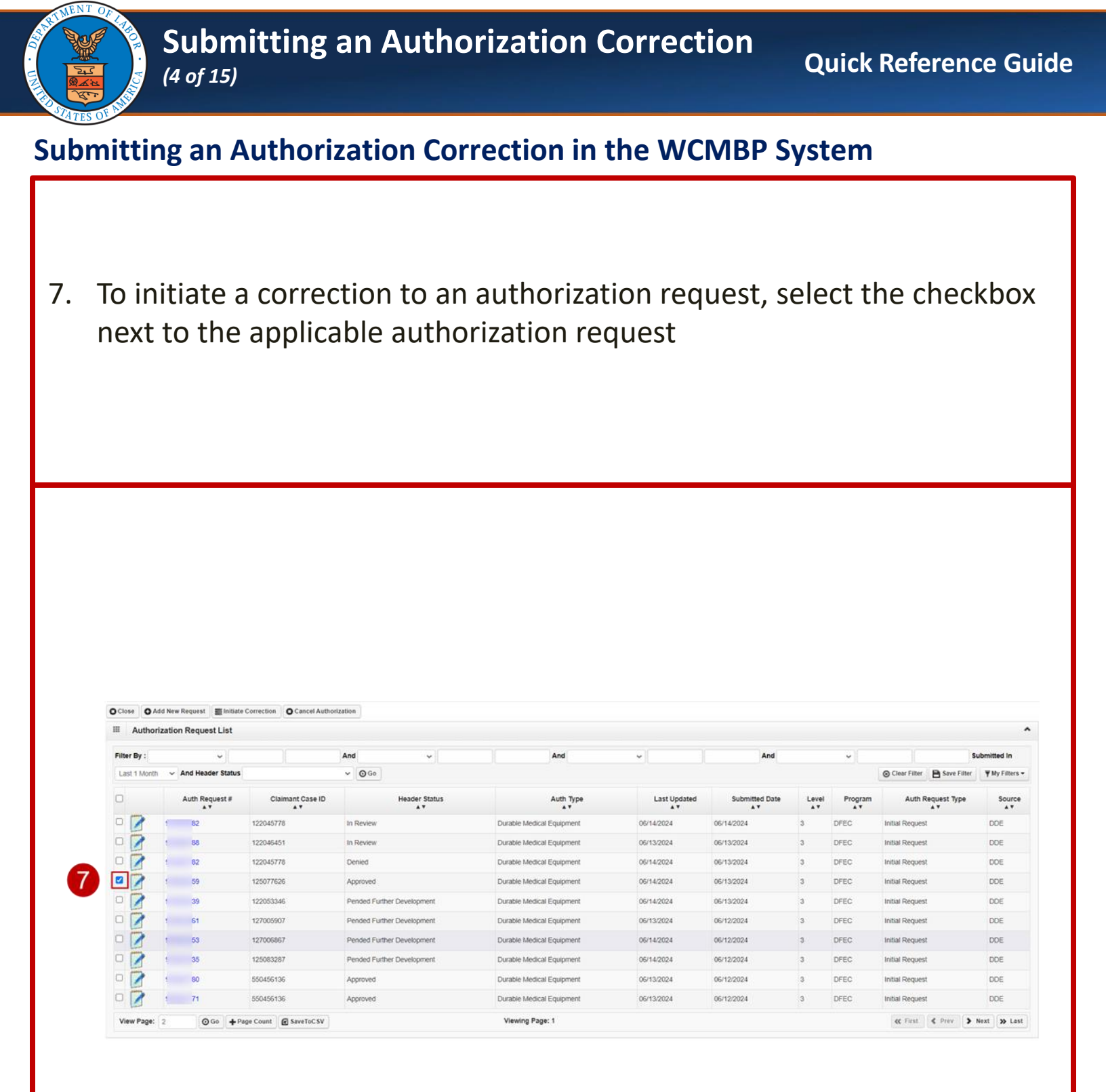

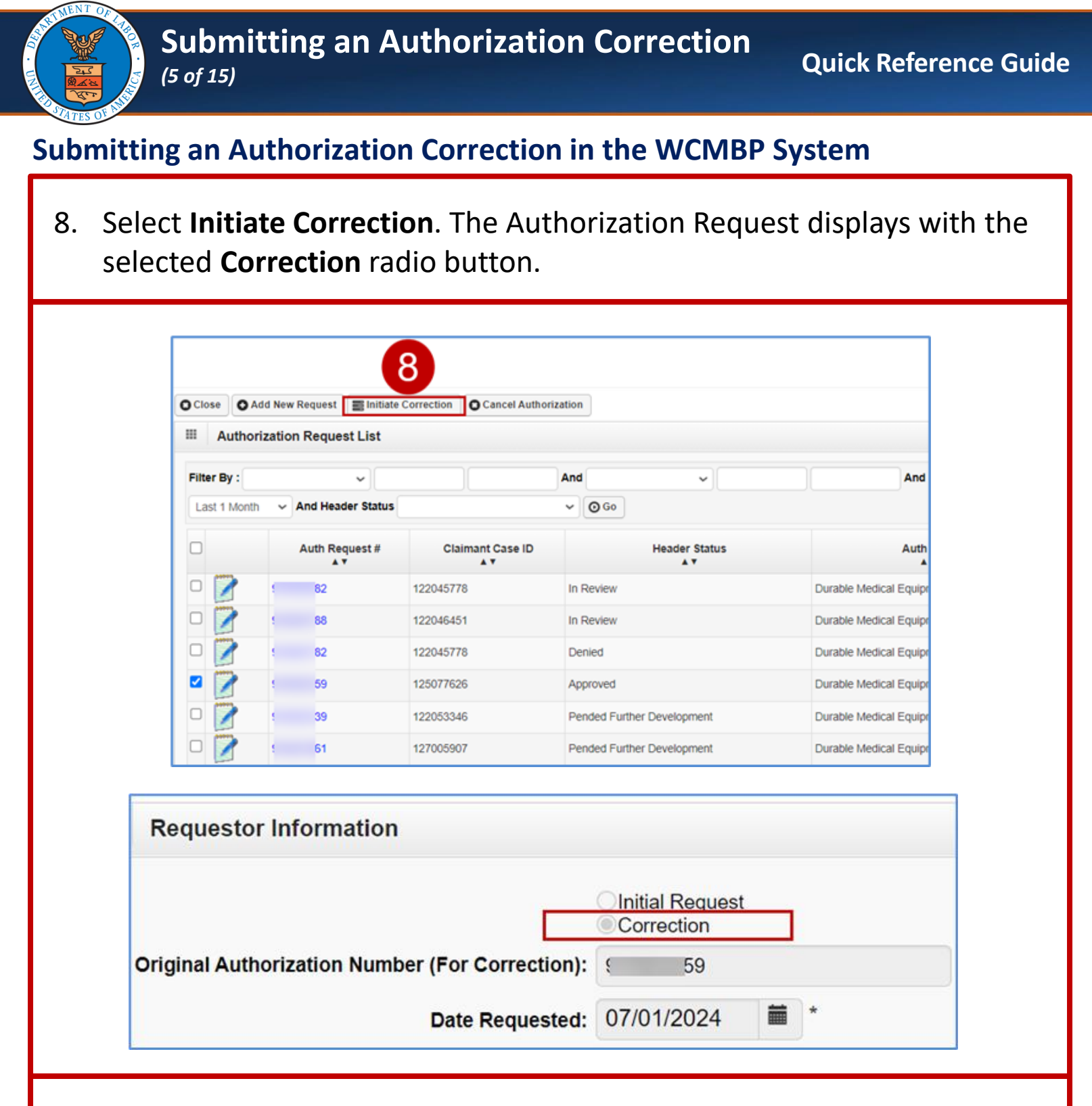

Note: If any of the following occurs, the system displays errors:

- Multiple authorizations are selected for correction
- A correction authorization with an In-Review or Entering status
- A selected authorization does not have a Service Line with an Approved status
- A correction is initiated for DEEOIC program authorization types General Medicine, Medical Transport, Durable Medical Equipment, or Transplant

# 8/01/2024

| bmitting a                                             |                                                 |                                                                                                    | Autnorizat                                                  | ion C                                                         | Correcti                                                    | on                                          | Quick R                                                      | leferer              | nce G    | Gui   |
|--------------------------------------------------------|-------------------------------------------------|----------------------------------------------------------------------------------------------------|-------------------------------------------------------------|---------------------------------------------------------------|-------------------------------------------------------------|---------------------------------------------|--------------------------------------------------------------|----------------------|----------|-------|
| 0                                                      | n Autho                                         | orizatic                                                                                                    | on Correctio                                                | on in t                                                       | the WCN                                                     | ЛВР                                         | System                                                       |                      |          |       |
| <b>lote:</b> The <b>C</b><br>opulated a<br>Authorizati | Claimant<br>and non<br>on Requ                  | t <b>Inforr</b><br>-editab<br>est tha                                                                                    | <b>nation</b> and<br>ble from the<br>at displays.           | <b>Provi</b><br>e origi                                       | i <b>der Info</b><br>nal auth                               | orma<br>Ioriz                               | <b>tion</b> are pation in t                                  | ore-<br>he           |          |       |
| Claimant Informati                                     | on                                              |                                                                                                    |                                                             |                                                               |                                                             |                                             |                                                              |                      |          | ^     |
| Claimant's Case ID:                                    | 26                                              |                                                                                                    |                                                             |                                                               | Date of Birth: 12                                           | 2/19/1959                                   |                                                              |                      |          |       |
| First Name:                                            | N                                               |                                                                                                    |                                                             |                                                               | Last Name: AV                                               | 'EN                                         |                                                              |                      |          |       |
| Date of Injury:                                        | 06/29/2001                                      |                                                                                                    |                                                             |                                                               |                                                             |                                             |                                                              |                      |          |       |
| Provider Information                                   | on                                              |                                                                                                    |                                                             |                                                               |                                                             |                                             |                                                              |                      |          | ^     |
| OWCP Provider ID:                                      | 0                                               |                                                                                                    |                                                             |                                                               | Tax                                                         | ID (SSN/FE                                  | EIN): 0.00101.38                                             |                      |          |       |
| Provider Name: A                                       | udiology Professionals                          | LLC                                                                                                    |                                                             |                                                               |                                                             | Fax Num                                     | ber:                                                         |                      |          |       |
| Providing care for a                                   | lo v                                            |                                                                                                    |                                                             | If Yes, please                                                | e provide relationship                                      | to the claim                                | ant:                                                         |                      |          |       |
| OWCP National Provider                                 | 01070752                                        |                                                                                                    |                                                             |                                                               |                                                             |                                             |                                                              |                      |          |       |
| . Scroll de                                            | own to r                                        | nake a                                                                                                    | correction                                                  | to the                                                        | e <b>Servic</b> e                                           | e Lin                                       | e Informa                                                    | ation                | sect     | io    |
|                                                        |                                                 |                                                                                                    |                                                             |                                                               |                                                             |                                             |                                                              |                      |          |       |
| Service Line Inform                                    | ation                                           |                                                                                                    |                                                             |                                                               |                                                             |                                             |                                                              |                      |          |       |
| Service Line Inform                                    | nation<br>Specific Body Part                    | to be treated: EA                                                                                                    | VRS *                                                       |                                                               |                                                             |                                             |                                                              |                      |          |       |
| Service Line Inform                                    | nation<br>Specific Body Part<br>Diag            | to be treated: EA<br>mosis Codes: A:                                                                                     | NRS *                                                       | : [                                                           | D:                                                          |                                             |                                                              |                      |          |       |
| Service Line Inform     Add New Line     From Date     | nation<br>Specific Body Part<br>Diag<br>To Date | to be treated: E/<br>nosis Codes: A:<br>Diagnosis<br>Pointer                                                             | ARS<br>H903 B: C.<br>Code Type                              | Procedure<br>Code                                             | D: Body Part Modifier                                       | Units                                       | Rental or<br>Purchase                                        | Cost                 | Duration | Actio |
| Add New Line From Date 06/04/2024                      | To Date                                         | to be treated: EA<br>nosis Codes: A:<br>Diagnosis<br>Pointer<br>A B C D                                                  | ARS *<br>H903 B: C<br>Code Type<br>HCPCS Procedure Code ~ * | : [] []<br>Procedure<br>Code                                  | D:<br>Body Part Modifier<br>50 - Bilateral V                | Units                                       | Rental or<br>Purchase<br>Modifier                            | Cost                 | Duration | Acti  |
| Add New Line From Date 06/04/2024                      | To Date                                         | to be treated: EA<br>posis Codes: A:<br>Diagnosis<br>Pointer<br>A B C D<br>* V 0 0                                       | ARS * H903 B: C Code Type HCPCS Procedure Code  *           | : [] [] Procedure Code [] [] [] [] [] [] [] [] [] [] [] [] [] | D:<br>Body Part Modifier<br>50 - Bilateral ~                | Units<br>1 *                                | Rental or<br>Purchase<br>Modifier<br>NU-Purchased New ~      | Cost<br>* \$116.00   | Duration | Acti  |
| Add New Line From Date O6/04/2024                      | To Date                                         | to be treated: E#<br>pnosis Codes: A:<br>Diagnosis<br>Pointer<br>A B C D<br>* 0 0 0<br>* 0 0 0                           | ARS * H903 B: C: Code Type HCPCS Procedure Code ~ *         | : [] []<br>Procedure<br>Code<br>V5020 *<br>*<br>              | D:<br>Body Part Modifier<br>50 - Bilateral ~<br>~           | Units                                       | Rental or<br>Purchase<br>Modifier<br>NU-Purchased New ~<br>~ | Cost<br>* \$116.00 * | Duration | Acti  |
| Add New Line  From Date  O6/04/2024  *                 | To Date                                         | to be treated: E#<br>mosis Codes: A:<br>Diagnosis<br>Pointer<br>A B C D<br>C D<br>C D<br>C D<br>C D<br>C D<br>C D<br>C D | ARS * H903 B: C: Code Type HCPCS Procedure Code ~ *         | : [] []<br>Procedure<br>Code<br>V5020 *<br>*<br>              | D:<br>Body Part Modifier<br>50 - Bilateral ~<br>~<br>~<br>~ | Units 1 * * * * * * * * * * * * * * * * * * | Rental or<br>Purchase<br>Modifier<br>NU-Purchased New ×      | Cost * \$116.00 *    | Duration |       |

# 8/01/2024

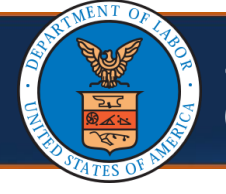

#### Submitting an Authorization Correction in the WCMBP System

10. Make corrections to the service lines as required.

**Note:** While making corrections, keep the following in mind:

- Units, Cost, Duration: Cannot be less than original authorization
- From Date: Date cannot be greater than or equal to minimum Bill Paid date
- To Date: Date cannot be less than or equal to maximum Bill Paid date

|      | Service Line | e Info | ormation     |         |         |                 |                    |        |                                       |                   |    |                    |       |                                   |            |             |
|------|--------------|--------|--------------|---------|---------|-----------------|--------------------|--------|---------------------------------------|-------------------|----|--------------------|-------|-----------------------------------|------------|-------------|
|      |              |        | Specific Boo | iy Pa   | rt to t | e tre           | ated               | : E/   | ARS *                                 |                   |    |                    |       |                                   |            |             |
|      |              |        |              | Di      | agnos   | is C            | odes               | : A:   | H903 B: C                             |                   | D: | :                  |       |                                   |            |             |
| O Ad | d New Line   |        |              |         |         |                 |                    |        |                                       |                   |    |                    |       |                                   |            |             |
| 0    | From Date    |        | To Date      |         | A       | Diag<br>Po<br>B | nosi<br>inter<br>C | s<br>D | Code Type                             | Procedure<br>Code |    | Body Part Modifier | Units | Rental or<br>Purchase<br>Modifier | Cost       | Duration Ac |
| 06   | 6/04/2024    |        | * 06/04/2024 | <b></b> | )* 🖸    |                 |                    |        | HCPCS Procedure Code 🗸                | V5020 *           | *  | 50 - Bilateral 🗸   | 1 *   | NU-Purchased New 🗸                | \$116.00 * |             |
|      |              |        | *            | i       | )* C    |                 |                    |        | ~)*                                   | •                 | *  | <b>~</b>           | *     | · · ·                             | *          |             |
|      |              |        | *            | i       | )* C    |                 |                    |        | *                                     |                   | •  | <b>~</b>           | *     | *                                 | *          |             |
|      |              |        | *            | i       | )* C    |                 |                    |        | · · · · · · · · · · · · · · · · · · · |                   | •  |                    | *     | *                                 | *          |             |
|      |              | =      | •            | =       | •       |                 |                    |        | *                                     |                   |    |                    | *     | *                                 | *          |             |

Note: Lines can be added and deleted until the correction is submitted.

**Note:** If there are no changes required on a service line, be sure the line gets deleted before submitting the correction. This does not change the service line on the original approved authorization.

**Note: Procedure Code** is not an editable field. If needed, a new line can be added for a new procedure code for the same dates of service.

| Submitting an Authorization Correction<br>(8 of 15) Quick Reference Guide                                                                                                    |
|----------------------------------------------------------------------------------------------------|
| Submitting an Authorization Correction in the WCMBP System                                                                                                    |
| 11. Once all information is entered, select <b>Save Authorization</b> at the top of the Authorization Request. The system validates the changes.                                                                                                    |
| Close Save Authorization Source: DDE                                                                                                    |
| III Requestor Information                                                                                                    |
| <b>Note:</b> If the changes are successful, the system displays a Success message along with a link to the <b>Original Authorization Number (For Correction)</b> .                                                                                                    |
| Auth Request Number: 91 5665 Close O Upload/Retrieve Attachment Show Duplicate Authorization Save Authorization Submit Authorization Success: Your Authorization request is saved, and you can still make changes to the request. Your request will not be transmitted for review until you click on Submit. Info: NPI displayed on the authorization is derived from your Provider file. If the NPI is incorrect, please update NPI through the provider modification screen. Program: DFEC  * Authorization Type: Durable Medical Equipment  * Authorization Status: Entering Authorization Level: Level 3 Source: DDE Requestor Information                                                                                                    |
| Initial Request         Correction         Original Authorization Number (For Correction): 9         Date Requested:       07/01/2024         Image: The second second |

| Submitting an Authorization Correction                                                                                                    | Quick Reference Guide                                                |
|----------------------------------------------------------------------------------------------------|----------------------------------------------------------------------|
| Submitting an Authorization Correction in the WCMBP S                                                                                                    | ystem                                                                |
| 12. To open the Attachment window (if the Authorizatio select <b>Upload/Retrieve Attachment</b> .                                                                                                    | on Type requires),                                                   |
| Auth Request Number: 91       3665         O Close       O Upload/Retrieve Attachment         Success:       Your Authorization request is saved, and you can still make changes to the request. Your request will not be transmitted for         Info:       NPI displayed on the authorization is derived from your Provider file. If the NPI is incorrect, please update NPI through the | r review until you click on Submit.<br>provider modification screen. |
| Program:     DFEC     *     Authorization Type       Authorization Status:     Entering     Authorization Level       Source:     DDE                                                                                                    | Durable Medical Equipment                                            |
| Requestor Information                                                                                                    |                                                                      |
| Original Authorization Number (For Correction): 9 259<br>Date Requested: 07/01/2024 * Requested By:                                                                                                    |                                                                      |
| 13. From the Attachment window, select the applicable the <b>Document Type</b> drop-down list.                                                                                                    | document type from                                                   |
| III     Attachment       Please select the file to be uploaded                                                                                                    |                                                                      |
| Please be sure the supporting documentation/attachments is for the treated claimant ONLY.                                                                                                    | n or an unintended disclosure of protected basilibir                 |
| The acceptable file extensions for the upload are .tif,.tiff,.pdf.<br>Filename cannot be longer than 50 characters.                                                                                                    | n of an unintended disclosure of protected nearth in                 |
| III Attachment List                                                                                                    |                                                                      |
| Image ID     Image Title     Document Type     Created By       No Records Found!                                                                                                    | Created Date Au                                                      |
|                                                                                                    |                                                                      |

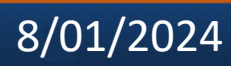

|                                                                               | Submitting an A<br>(10 of 15)                                                                                                    | Authorization Correc                                                                             | tion<br>Quick Reference Gu                                                | iide |
|-------------------------------------------------------------------------------|----------------------------------------------------------------------------------------------------|--------------------------------------------------------------------------------------------------|---------------------------------------------------------------------------|------|
| Submittir                                                                     | ng an Authorizatio                                                                                                    | on Correction in the Wo                                                                          | CMBP System                                                               |      |
| 14. Sele                                                                      | ect <b>Choose File</b> .                                                                                                    |                                                                                                  |                                                                           |      |
| III Attachm                                                                   | nent                                                                                                    |                                                                                                  |                                                                           | ]    |
| Please select the                                                             | e file to be uploaded Document Type : Auth Supporting Documents Filename : Choose File to file chosen                                                                                            | <b>▽</b> *                                                                                       |                                                                           |      |
| Please be sure th<br>Please do not up<br>The acceptable fi<br>Filename cannot | he supporting documentation/attachments is for the<br>pload supporting documentation/attachments for a<br>file extensions for the upload are .tif,.tiff,.pdf.<br>t be longer than 50 characters. | he treated claimant ONLY.<br>any other claimant as this could potentially cause a denial of your | authorization or an unintended disclosure of protected health information |      |
| Attachme                                                                      | nage ID Image Title                                                                                                    | Document Type Created By                                                                         | Created Date Auth Reques                                                  |      |
|                                                                               |                                                                                                    |                                                                                                  |                                                                           | J    |
| 15. Seleo<br>the <b>I</b>                                                     | ct the correspond<br>File name field.                                                                                                    | ling file, then select <b>Op</b> o                                                               | <b>en</b> . The file name displays                                        | in   |
|                                                                               |                                                                                                    |                                                                                                  |                                                                           |      |
|                                                                               | • Open                                                                                                    |                                                                                                  | ×                                                                         |      |
|                                                                               | $\leftrightarrow \rightarrow \uparrow \square$ > This PC > Deskto                                                                                                    | op v                                                                                             | C Search Desktop                                                          |      |
|                                                                               | Organize  New folder                                                                                                    | ^ Name ^                                                                                         | Status Date modified                                                      |      |
|                                                                               | 3D Objects                                                                                                    | Test                                                                                             | Ø 1/10/2022 1:37 PM                                                       |      |
|                                                                               | Desktop                                                                                                    |                                                                                                  |                                                                           |      |
|                                                                               | Documents                                                                                                    |                                                                                                  |                                                                           |      |
|                                                                               | Music                                                                                                    |                                                                                                  |                                                                           |      |
|                                                                               | E Pictures                                                                                                    | ~ < <sup>3</sup>                                                                                 | >                                                                         |      |
|                                                                               | File name: Test                                                                                                    |                                                                                                  | ~ All Files ~                                                             |      |
|                                                                               |                                                                                                    |                                                                                                  | 15 Open Cancel                                                            |      |
|                                                                               |                                                                                                    |                                                                                                  |                                                                           |      |

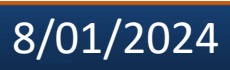

| ALCONT OF LAND       | Submitting an Authorization Correction<br>(11 of 15) Quick Reference Guide                                                                                                    |
|----------------------|----------------------------------------------------------------------------------------------------|
| Submitti             | ng an Authorization Correction in the WCMBP System                                                                                                    |
| 16. To c             | onfirm the upload, select <b>OK</b> . The file displays in the <b>Attachment List</b> .                                                                                                    |
|                      | Image ID       Image IIIte       Document Type:       Medical Document Type         Image ID       Image IIIte       Document Type       Created Bate       Auth Request Number         Image ID       Image IIIte       Document Type       Created Bate       Auth Request Number         Image ID       Image IIIte       Document Type       Created Bate       Auth Request Number         Image ID       Image IIIte       Document Type       Created Bate       Auth Request Number         Image ID       Image IIIte       Document Type       Created Bate       Auth Request Number         Image ID       Image IIIte       Document Type       Created Bate       Auth Request Number         Image ID       Image IIIte       Document Type       Created Bate       Auth Request Number         Image III       Image IIIte       Document IIIte       SaveToCSV       Viewing Page: 1       Image IIIte |
| 17. Repe<br>18. Once | eat Steps 12-14 for all attachments that need to be added.<br>e complete, select <b>Close</b> .                                                                                                    |
|                      | III       Attachment       ^         Please select the file to be uploaded                                                                                                    |
|                      | Attachment List     Attachment List     Image ID Image Title Document Type Created By Created Date Auth Request Number                                                                                                    |
|                      | ATT708501567       Test.pdf       Medical Documentation       Coy, Kimberly       01-11-2022 13:53:04       100686889         O Delete       View Page:       1       O Go       Page Count       SaveToCSV       Viewing Page: 1         C       First       First       Prev       Next       Last                                                                                                    |

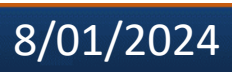

| Submitting an A                                                                                                    | uthorization                                                                                            | Correction                                              | Quick Reference Guide                                                       |
|----------------------------------------------------------------------------------------------------|----------------------------------------------------------------------------------------------------|---------------------------------------------------------|-----------------------------------------------------------------------------|
| Submitting an Authorizatio                                                                                                    | n Correction in                                                                                         | the WCMB                                                | <b>·</b> System                                                             |
| 19. To submit the correction The system validates t                                                                                                    | on, select <b>Subn</b><br>he information                                                                | nit Authoriza                                           | tion.                                                                       |
| Auth Request Number: 91 5665<br>Close Upload/Retrieve Attachment Show<br>Success:<br>Your Authorization request is saved, and you can still main fo:<br>NPI displayed on the authorization is derived from your filles | Duplicate Authorization Sa<br>ake changes to the request. Your<br>Provider file. If the NPI is incorrec | ve Authorization Subm<br>request will not be transmitte | at Authorization 19<br>ad for review until you click on Submit.             |
| Program: DFEC<br>Authorization Status: Entering<br>Source: DDE                                                                                                    | ~*                                                                                                    | Authorization<br>Authorization L                        | Type: Durable Medical Equipment   * .evel: Level 3                          |
| Original Authorization Number (For Correc<br>Date Reque                                                                                                    | Initial Request<br>© Correction<br>stion): 9 3259<br>ested: 07/01/2024 ***                              | Requested By:                                           |                                                                             |
| Note: Upon successful systemessage.                                                                                                    | tem validation,                                                                                         | the system o                                            | lisplays a success                                                          |
| Close OUpload/Retrieve Attachment Show D                                                                                                    | Duplicate Authorization                                                                                 |                                                         |                                                                             |
| Success:<br>Your Authorization is successfully submitted for review.                                                                                                    |                                                                                                    |                                                         |                                                                             |
| Program: DFEC<br>Authorization Status: In Review<br>Source: DDE                                                                                                    | ~                                                                                                    |                                                         | Authorization Type: Durable Medical Equipme<br>Authorization Level: Level 3 |
| Requestor Information                                                                                                    |                                                                                                    |                                                         |                                                                             |
| Original Authorization Number (For<br>Date                                                                                                    | Correction): 59<br>Requested: 07/01/2024                                                                | <b>≡</b> * Re                                           | equested By: C a                                                            |
|                                                                                                    |                                                                                                    |                                                         |                                                                             |

-

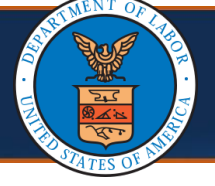

### Submitting an Authorization Correction in the WCMBP System

| 20. Se     | elect <b>Cl</b>          | ose.                                                                   |                                                                                                    |            |                                                                                                    |                                                                                                    |                                                                                                    |                         |                                                                                                    |                                             |
|------------|--------------------------|------------------------------------------------------------------------|----------------------------------------------------------------------------------------------------|------------|----------------------------------------------------------------------------------------------------|----------------------------------------------------------------------------------------------------|----------------------------------------------------------------------------------------------------|-------------------------|----------------------------------------------------------------------------------------------------|---------------------------------------------|
| 20         |                          |                                                                        |                                                                                                    |            |                                                                                                    |                                                                                                    |                                                                                                    |                         |                                                                                                    |                                             |
| Close      | ① Upload/Re              | trieve Attachment                                                      | Show Duplicate Auth                                                                                              | orization  |                                                                                                    |                                                                                                    |                                                                                                    |                         |                                                                                                    |                                             |
| Your Autho | prization is succ        | essfully submitted                                                     | for review.                                                                                                    |            |                                                                                                    |                                                                                                    |                                                                                                    |                         |                                                                                                    |                                             |
|            |                          | Program                                                                | n: DFEC                                                                                                    | ~          |                                                                                                    | Auth                                                                                                    | orization                                                                                                    | n Type:                 | Durable Medic                                                                                                    | al Equipme                                  |
|            | Au                       | uthorization Statu                                                     | s: In Review                                                                                                    |            |                                                                                                    | Autho                                                                                                    | orization                                                                                                    | Level:                  | Level 3                                                                                                    |                                             |
|            |                          | Sourc                                                                  |                                                                                                    |            |                                                                                                    |                                                                                                    |                                                                                                    |                         |                                                                                                    |                                             |
| III R      | equestor Inf             | ormation                                                               |                                                                                                    |            |                                                                                                    |                                                                                                    |                                                                                                    |                         |                                                                                                    |                                             |
|            |                          |                                                                        | Date Requested:                                                                                                  | 07/01/2024 | *                                                                                                    | Reques                                                                                                    | ted By:                                                                                                    | C                       | 38                                                                                                    |                                             |
|            |                          |                                                                        |                                                                                                    |            |                                                                                                    | ••••                                                                                                    |                                                                                                    |                         |                                                                                                    |                                             |
| Revie      | <b>uthori</b><br>w statu | <b>zation R</b><br>us.                                                 | equest List (                                                                                                    | displays   | the subm                                                                                                    | nitted c                                                                                                    | orre                                                                                                    | ctio                    | n in the                                                                                                    | e In                                        |
| Close OA   | dd New Request           | zation R<br>US.<br>nitiate Correction O Can<br>st                      | equest List                                                                                                    | displays   | s the subm                                                                                                    | nitted c                                                                                                    | orre                                                                                                    | ctio                    | n in th                                                                                                    | e <b>In</b>                                 |
| Close OA   | dd New Request           | zation R<br>JS.                                                        | equest List                                                                                                    | displays   | s the subm                                                                                                    |                                                                                                    | orre                                                                                                    | ctio                    | n in the                                                                                                    | e In                                        |
| Close OA   | dd New Request           | zation R<br>JS.                                                        | equest List (<br>cel Authorization<br>And<br>Submitted In Last 1 Month ~ Ar                                      | displays   | s the subm                                                                                                    |                                                                                                    | orre                                                                                                    | © Clear Filt            | And<br>ter Save Filter                                                                                                    | e In<br>My Filters •                        |
| Close OA   | dd New Request           | zation R<br>US.<br>nitiate Correction O Can<br>st                      | equest List (<br>el Authorization<br>And<br>Submitted In Last 1 Month ~ Ar<br>Header Status                      | CISPIAYS   | And<br>Last Updated                                                                                                    | Submitted Date                                                                                                    |                                                                                                    | © Clear Filt<br>Program | And<br>EF Bave Filter<br>Auth Request Type                                                                                | My Filters •                                |
| Close OA   | dd New Request           | zation R<br>JS.<br>IS.                                                 | equest List (<br>el Authorization<br>And<br>Submitted In Last 1 Month ~ Ar<br>Header Status<br>Av                | CISPIAYS   | And<br>And<br>And<br>And<br>And<br>And<br>And<br>And                                                                                                    | Cool<br>Cool<br>Cool<br>Cool<br>Cool<br>Cool<br>Cool<br>Cool                                                                                                    | Orre<br>Level F<br>3 DF                                                                                                    |                         | And<br>And<br>ter Save Filter<br>Auth Request Type<br>Sourcection                                                         | My Filters •<br>Source                      |
| Close OA   | dd New Request           | zation Re<br>US.                                                       | equest List (<br>And<br>Submitted In Last 1 Month ~ Ar<br>Header Status<br>A v<br>Review                         | CISPIAYS   | And       And       Image: Sthe Subm       And       Image: Sthe Subm       Image: Sthe Subm <t< td=""><td>NITTED Co<br/>© Go<br/>Submitted Date<br/>▲▼<br/>07/01/2024<br/>06/14/2024<br/>06/14/2024</td><td>Level F<br/>3 DF<br/>3 DF</td><td>Ctio</td><td>And<br/>ter Save Filter<br/>Auth Request Type<br/>Auth Request<br/>Direction<br/>nitial Request</td><td>Wy Filters -<br/>Source<br/>AV<br/>DDE<br/>DDE</td></t<>                                                                                                    | NITTED Co<br>© Go<br>Submitted Date<br>▲▼<br>07/01/2024<br>06/14/2024<br>06/14/2024                                                                                                    | Level F<br>3 DF<br>3 DF                                                                                                    | Ctio                    | And<br>ter Save Filter<br>Auth Request Type<br>Auth Request<br>Direction<br>nitial Request                                | Wy Filters -<br>Source<br>AV<br>DDE<br>DDE  |
| Close A    | dd New Request           | zation R         JS.         nitiate Correction       © Can         st | equest List ( cel Authorization  And  Submitted In Last 1 Month  Ar  Header Status  Review  Review  Review enied | CISPIAYS   | And       And       Image: Sthe Subm       And       Image: Sthe Subm       Image: Sthe Subm <t< td=""><td>Itted Co         Itted Co         Itted Co</td><td>Arrest Arrest Ar</td><td></td><td>And<br/>And<br/>ter Save Filter<br/>Auth Request Type<br/>Auth Request Type<br/>Auth Request Initial Request<br/>nitial Request</td><td>My Filters •<br/>Source<br/>DDE<br/>DDE<br/>DDE</td></t<> | Itted Co         Itted Co         Itted Co | Arrest Arrest Ar |                         | And<br>And<br>ter Save Filter<br>Auth Request Type<br>Auth Request Type<br>Auth Request Initial Request<br>nitial Request | My Filters •<br>Source<br>DDE<br>DDE<br>DDE |

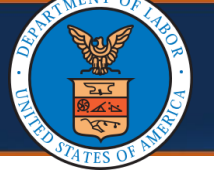

#### **Authorization Correction Status After Review**

**Note:** For Approved service lines, the Authorization Correction displays a **Corrected** status since the changes are incorporated into the Original Authorization.

| Ŭ | WCP              | Provider ID:                 | e 1 )0      | )                    |                            |        |                          |      |                    |               |                     | Tax I          | D (SSN/F            | EIN):                             | 8         |                          |                |
|---|------------------|------------------------------|-------------|----------------------|----------------------------|--------|--------------------------|------|--------------------|---------------|---------------------|----------------|---------------------|-----------------------------------|-----------|--------------------------|----------------|
|   | Pro              | vider Name                   | : Audiology | Professiona          | ils, LLC                   |        |                          |      |                    |               |                     |                | Fax Nun             | nber:                             |           |                          |                |
|   | Pro              | ovider Type                  | 60-Audiol   | ogist/Speect         | Pathologis                 | t      |                          |      |                    |               |                     |                |                     |                                   |           |                          |                |
| P | rovidir<br>famil | ng care for a<br>y member?   | No v        |                      |                            |        |                          |      |                    | If Yes        | , please pro        | ovide rela     | tionship t<br>clain | to the mant:                      |           |                          |                |
| P | OW               | ICP Nationa<br>er Identifier | al<br>:     |                      |                            |        |                          |      |                    |               |                     |                |                     |                                   |           |                          |                |
| Ш | Se               | ervice Line                  | e Informat  | ion                  |                            |        |                          |      |                    |               |                     |                |                     |                                   |           |                          | 3              |
|   |                  |                              | Specific Bo | dy Part to b         | e treated:                 | EARS   |                          |      |                    |               |                     |                |                     |                                   |           |                          |                |
|   |                  |                              |             | Diagnos              | is Codes: /                | A: H90 | 13 B                     | ė 🦳  | C;                 |               | D;                  |                |                     |                                   |           |                          |                |
| 0 | Add N            | Jew Line                     | 🕑 Update    | C Escalate           |                            |        |                          |      |                    |               |                     |                |                     |                                   |           |                          |                |
| 0 | Line<br>#        | From Date                    | To Date     | Diagnosis<br>Pointer | Code Type                  | Code   | Body<br>Part<br>Modifier | Leve | Requested<br>Units | Auth<br>Units | Requested<br>Amount | Auth<br>Amount |                     | Rental or<br>Purchase<br>Modifier | Status    | Line<br>Status<br>Reason | Commen         |
| 0 | 1                | 06/04/2024                   | 06/04/2024  | A                    | HCPCS<br>Procedure<br>Code | V5020  | LT                       | 3    | 1                  | 1             | \$116.00            | \$116.00       |                     | NU                                | Corrected |                          | Add<br>Comment |
| 0 | 1                | 06/04/2024                   | 06/04/2024  | A                    | HCPCS<br>Procedure<br>Code | V5020  | LT                       | 3    | 1                  | 1             | \$116.00            | \$116.00       |                     | NU                                | Corrected | A.V.                     | Add<br>Comr    |

**Note:** The **Original Authorization** is updated to reflect the Authorization Correction changes.

|            | Service Li | ne Informati | on                   |                         |          |                       |       |                    |            |                     |             |          |                                |               |                       |                 |
|------------|------------|--------------|----------------------|-------------------------|----------|-----------------------|-------|--------------------|------------|---------------------|-------------|----------|--------------------------------|---------------|-----------------------|-----------------|
|            |            |              | Spe                  | cific Body Part to be   | treated: | EARS                  |       |                    |            |                     |             |          |                                |               |                       |                 |
|            |            |              |                      | Diagnosis               | Codes:   | A: H903 B:            |       | C:                 | D:         |                     |             |          |                                |               |                       |                 |
| ne #<br>∆▼ | From Date  | To Date      | Diagnosis<br>Pointer | Code Type               | Code     | Body Part<br>Modifier | Level | Requested<br>Units | Auth Units | Requested<br>Amount | Auth Amount | Duration | Rental or Purchase<br>Modifier | Status<br>▲ ▼ | Line Status<br>Reason | Comment<br>A T  |
|            | 06/04/2024 | 06/04/2024 A |                      | HCPCS Procedure<br>Code | V5020    | LT                    | 3     | 1                  | 1          | \$116.00            | \$116.00    |          | NU                             | Approved      |                       | Add<br>Comments |
|            |            |              |                      |                         | Manula   | a Dago: 1             |       |                    |            |                     |             |          |                                | # First       | & Prev >              | Next >> Las     |
| iew        | Page: 1    | O G          | Page Cou             | int                     | viewin   | g rage. I             |       |                    |            |                     |             |          |                                | ** · · · · ·  |                       |                 |

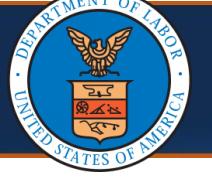

#### **Authorization Correction Status After Review**

**Note:** For Denied service lines, the **Denied** status displays on the Authorization Corrections Details page. *The Original Authorization is not updated*.

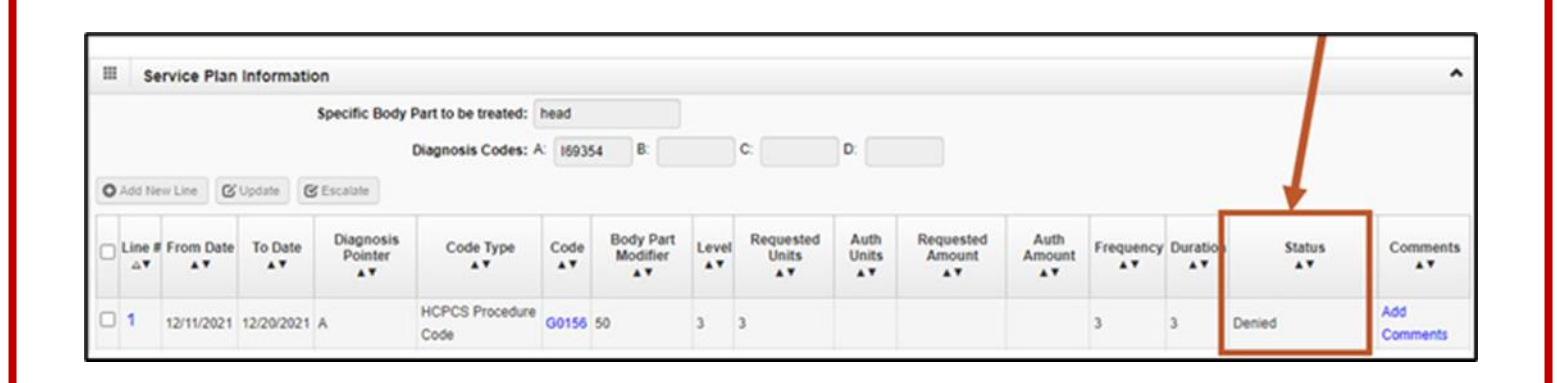

**Note:** For Pended Further Development service lines, the **Pended Further Development** status displays on the Authorization Corrections Details page. *The Original Authorization is not updated*.

| = | Se     | ervice Plan | Informatio | n                    |                     |       |                       |       |                    |               |                     |                |           |          |        |        |
|---|--------|-------------|------------|----------------------|---------------------|-------|-----------------------|-------|--------------------|---------------|---------------------|----------------|-----------|----------|--------|--------|
|   |        |             |            | Specific Body        | Part to be treated: | head  |                       |       |                    |               |                     |                |           |          |        |        |
|   |        |             |            |                      | Diagnosis Codes:    | 16935 | 4 B.                  |       | C:                 | D:            |                     |                |           |          |        |        |
| ~ |        |             |            |                      |                     |       |                       |       |                    |               |                     |                |           |          |        |        |
| - | AGG NR | ew Line     | Update     | Escalate             |                     |       |                       |       |                    |               |                     |                |           |          | +      |        |
| 0 | Line I | From Date   | To Date    | Diagnosis<br>Pointer | Code Type           | Code  | Body Part<br>Modifier | Level | Requested<br>Units | Auth<br>Units | Requested<br>Amount | Auth<br>Amount | Frequency | Duration | Status | Commen |